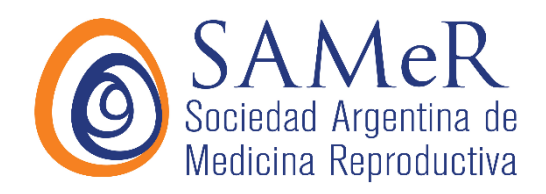

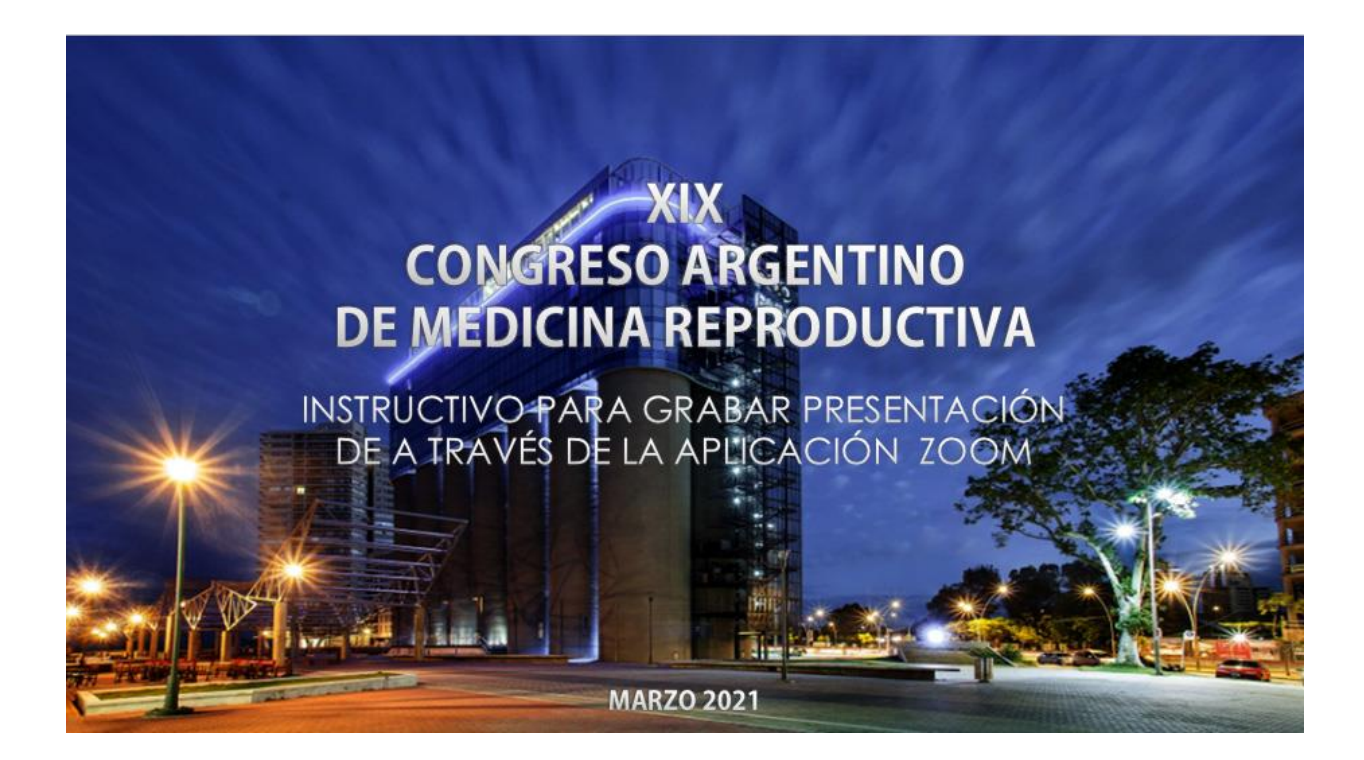

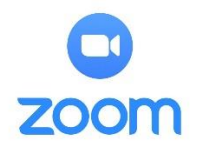

## Zoom ofrece la posibilidad de realizar grabación de presentación y Cámara; mientras estamos en la reunión personal

Esta herramienta también la podemos utilizar para grabar presentaciones de todo tipo, la aplicación grabará lo que tengo en el escritorio y lo que voy a exponer al mismo tiempo.

La interfaz es muy fácil de utilizar se puede registrar con una cuenta de Gmail y requiere instalación previa de la aplicación.

Zoom se puede descargar en siguiente link <u>https://zoom.us/download</u>

Ingrese a la página para iniciar la descarga y siga las indicaciones como se muestra a continuación.

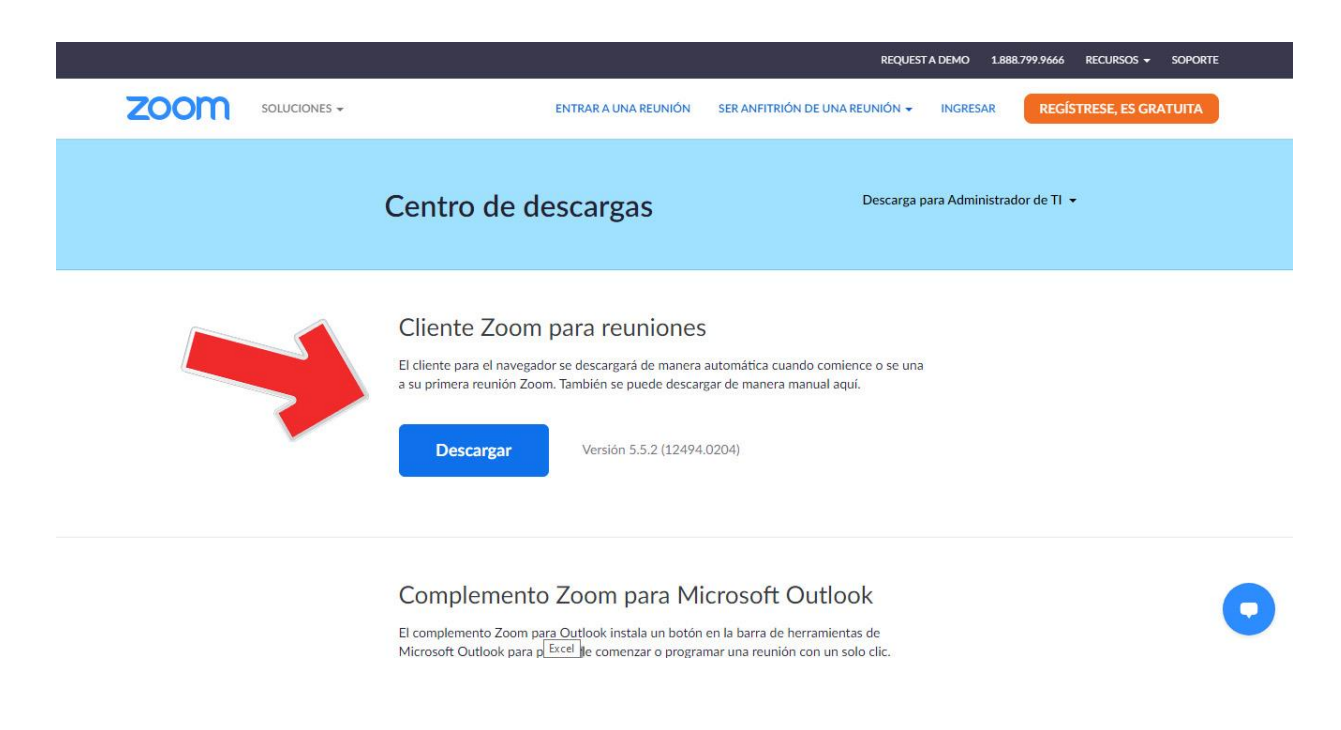

## Para instalar haga click en "Ejecutar"

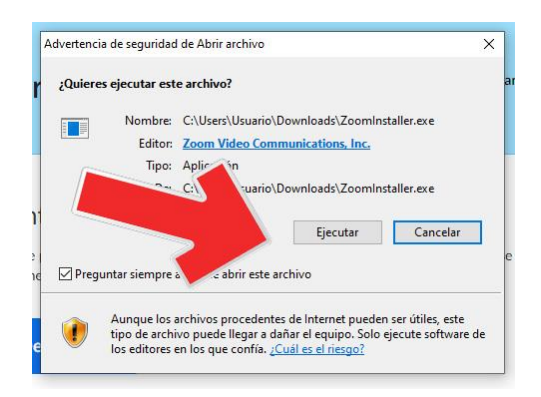

Después de instalada la aplicación se ejecuta y aparece la siguiente ventana, dar click a la opción ingresar como se muestra en la siguiente ventana.

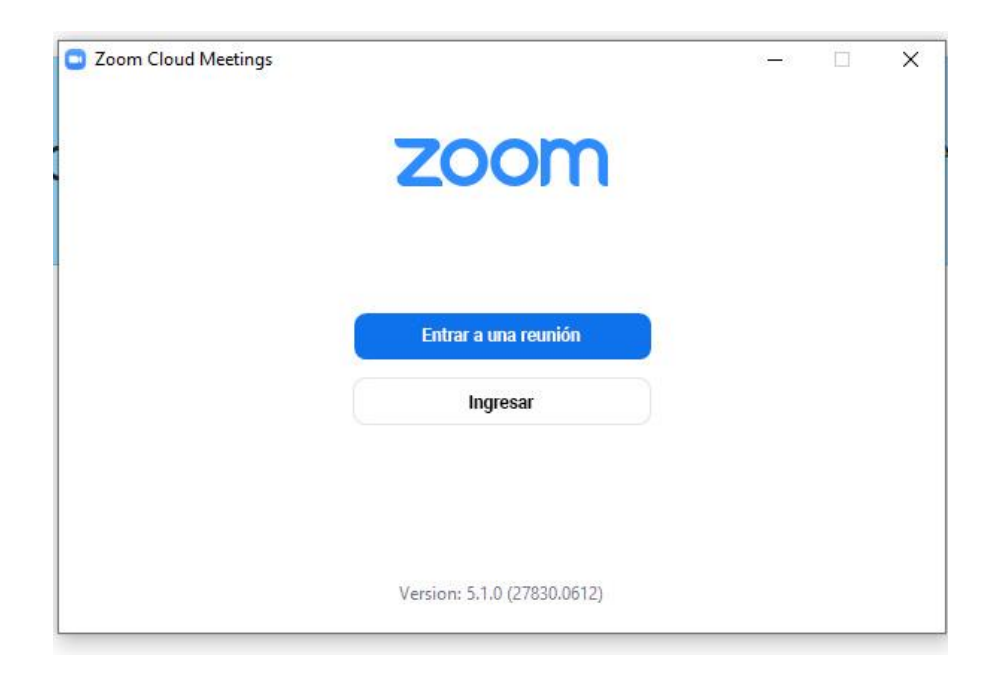

Al ingresar aparecerá la siguiente ventana, dar click en la opción ingresar con Google, allí pedirá el correo electrónico y la clave el correo. También se puede ingresar por la opción regístrese gratuitamente, allí solicitarán el correo electrónico y una clave exclusiva para el ingreso a la aplicación.

| To grocor                               |   |                           |
|-----------------------------------------|---|---------------------------|
| Ingresar                                |   | Solution Ingresar con SSO |
| Introducir la nueva 25e le ho olvidodo? | • | G Ingresar con Google     |
| Mantener mi sesión Ingresar             |   | f Ingresar con Facebook   |
| ć Regresar                              |   | Registrese gratuitamente  |

En esta oportunidad elegiremos la opción ingresar con Google, después de registrar las credenciales de correo aparecerá la siguiente ventana; dar click en iniciar zoom para ingresar a la aplicación.

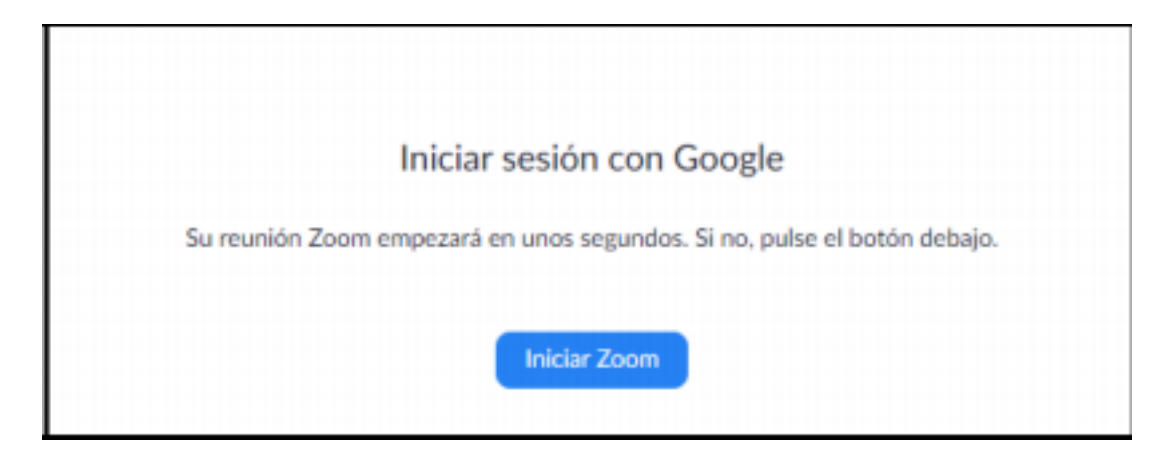

Posteriormente aparece la siguiente ventana, dar click en la opción nueva reunión.

A continuación, aparecerán las opciones para usar sonido y cámara del dispositivo, elegir la primera opción (Entrar al audio por computadora) para ingresar.

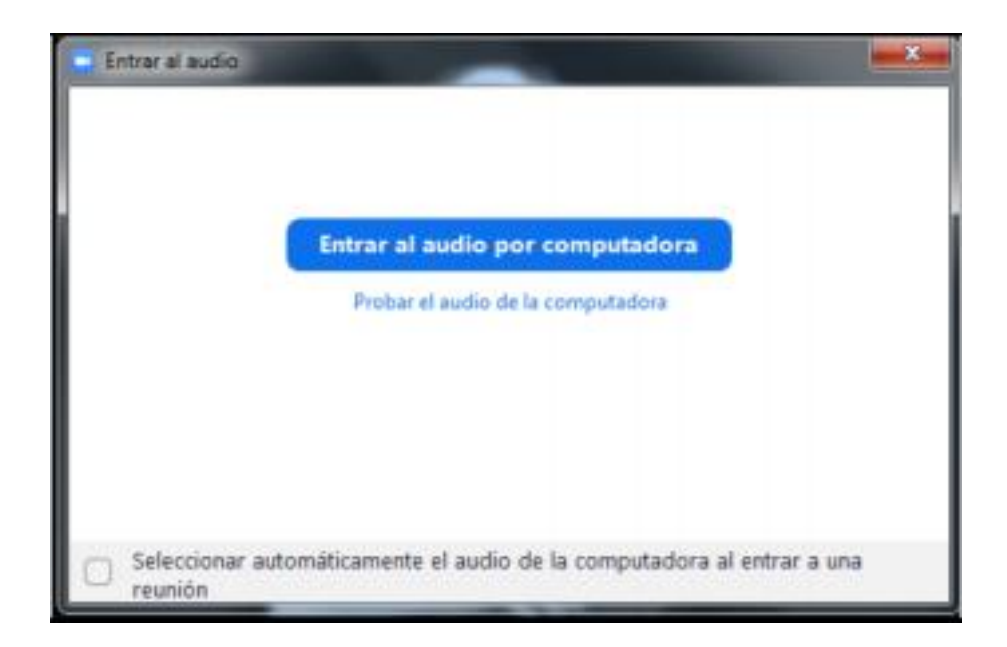

Para grabar la conferencia o reunión, hacer click en la opción grabar de la barra de opciones que aparece en la parte inferior, como muestra la siguiente imagen.

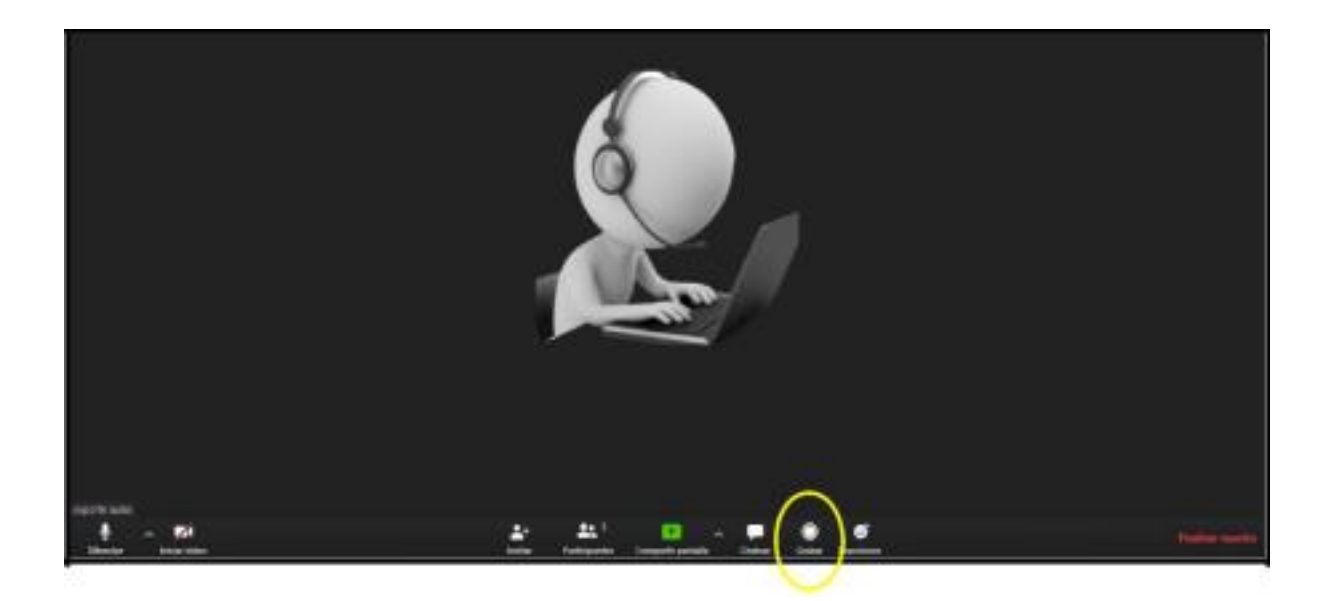

Una vez estemos en la reunión podemos compartir pantalla, de esta forma los usuarios visualizarán una pantalla en específico, puede ser unas diapositivas, un vídeo o cualquier otro archivo; para ello los archivos deben estar abiertos previamente en el computador de quien quiera compartirlos.

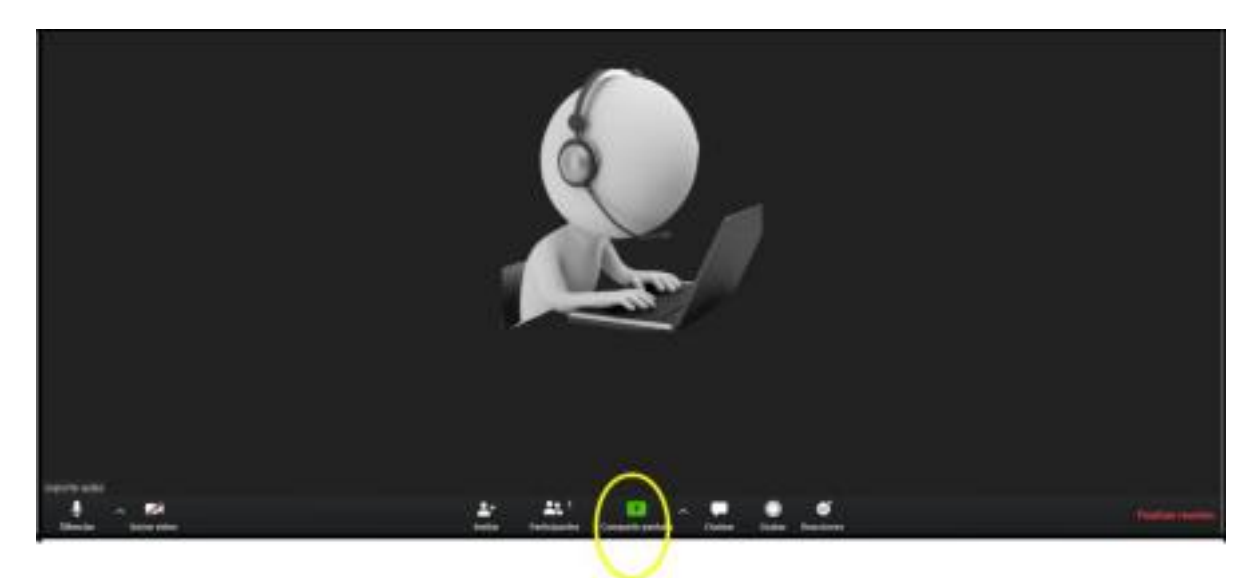

Esta es la pantalla que genera el sistema para que seleccionemos el recurso a compartir. Seleccionar donde aparezca el archivo de interés y click en compartir.

|                                     | Sam deer                        | and Armen      |           |    |
|-------------------------------------|---------------------------------|----------------|-----------|----|
| 2 /                                 |                                 |                |           |    |
| Parials                             | Poets                           | Phone i Part   |           |    |
|                                     | # and hot 10 (8 ) #             | 14(8.8)        | (a)(#)(#) | ł. |
|                                     |                                 | 38             |           |    |
| mer ther part at each of the second | prost-Bacarcon Design - Sec.    | DANK STONE MAD | Feetaget  | 14 |
| A                                   | distant sectors.                |                |           |    |
|                                     |                                 |                |           |    |
| ter manne Dever Langt -             | CONTRAL PROPERTY INLING - PA. 💷 |                |           |    |

Al dar clic en compartir, compartiremos nuestra presentación y quedara en el lateral derecho nuestra cámara web, Es importante que si dentro de la presentación tienen videos con audio, compartan también el audio de su laptop en el lateral inferior izquierdo de la pantalla compartir

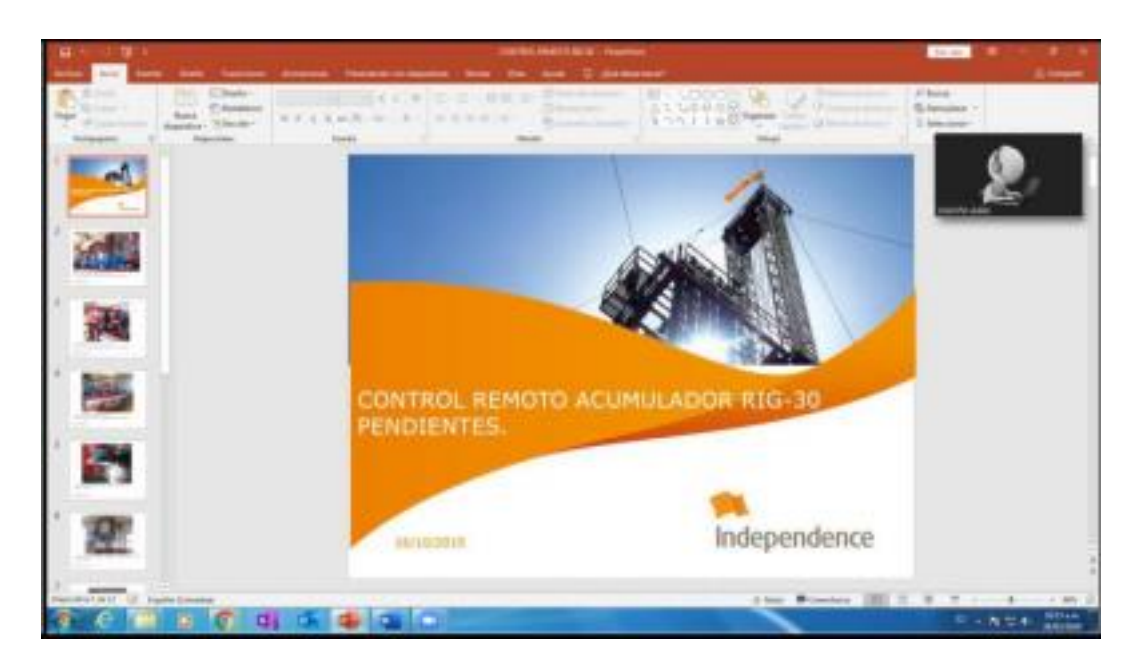

Estando en la diapositiva compartida podemos interactuar con los demás invitados, al mover el cursor en la parte superior de la pantalla, aparecerá una barra de opciones, dar click en los tres puntos (Mas) desde allí se podrá chatear con los invitados de forma individual o grupal.

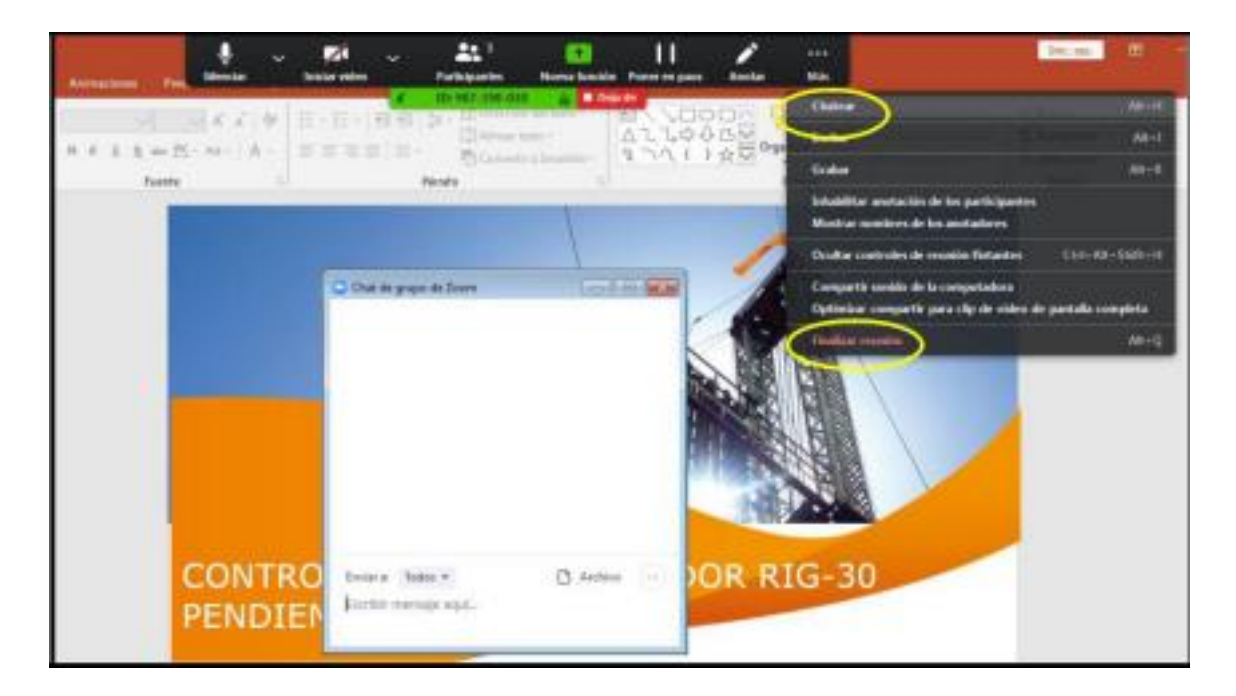

A continuación para finalizar la grabación damos click en finalizar reunión, (ver imagen anterior) en la opción más al final del menú desplegable.

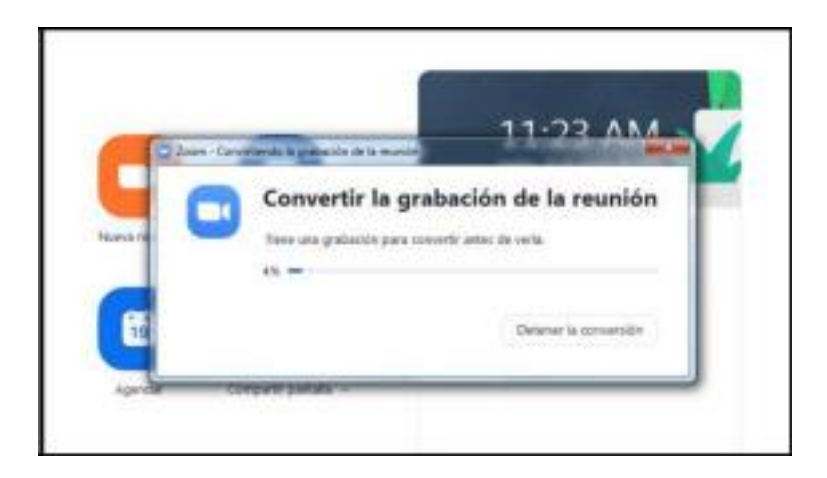

Al finalizar la reunión el sistema automáticamente convertirá y guardará el video en formato mp4 en el computador, una vez finalizado este proceso el sistema automáticamente abrirá la ruta donde ha quedado guardado el archivo.

Les pedimos que el formato de la presentación de powerpoint sea en formato 16:9 para su mejor ajuste en la pantalla del congreso

Cualquier duda o inconveniente comuníquense vía wapp al +549116838800 o al mail: gustavopeniafiel@lanzilotta.com.ar